# Free Guided Learning Away from the Classroom

https://www.studyladder.co.uk/

It may be the case that your pupils will have to consider learning at home. Studyladder is such a resource. It provides a digital learning platform for pupils in primary schools within several curricular areas. These are easily accessed from the teacher dashboard.

Browse by Subject 00 00 ICT Health & Safety Mathematics English Science Arts & Music Quick Links Back To School 0 0 00 00 00 00 **Teaching Packs** Back To School Problem Solving **English Revision** Hundreds Chart Mathematics Activities Printables and Exam Revision and Preparation Exam Preparation Rapid Recall Number Program Revision: Quick 10 - Mentals Timesaver Mathematics Grammar Random Printables Lesson Starters Lesson Starters Number Printables Writing Lesson Evaluations Starters

You can BROWSE by SUBJECT to the navigate to specific skills by following three steps or alternatively use one of the QUICK LINK choices.

## BROWSE by SUBJECT

To navigate to a specific skill set for pupils to practise and learn there are three steps.

1.Select a Subject 2. Select a Topic 3. Select a Grade

#### Resources Select an option from each of the filters below.

| 1. Select a Subject: 🗊 Mathematics 💿 English 🙁 Science 🏮 ICT 🚯 Health, Safety & Citizenship 🔞 Visual Arts and Music |  |
|----------------------------------------------------------------------------------------------------|--|
|                                                                                                    |  |
| 2. Select a Topic: All Addition Subtraction Multiplication Division More -                                          |  |
|                                                                                                    |  |
| 3. Select a Grade: Pre-school Reception Year 1 Year 2 Year 3 Year 4 Year 5 Year 6 Year 7 Mixed Years                |  |

Fig1. The Studyladder Resource Filter

Here you notice that Mathematics has been chosen at step1. This will present a list of all the Mathematic lessons. The next steps are to choose a Topic and then Grade. Figure 2 below is set at Year 3 (P4).

## Resources

Select an option from each of the filters below.

| 1. Select a Subject: 🗊 Mathematics 💿 English 🙁 Scie | ence 🏮 ICT 🔞 Health, Safety & Citizenship 🚳 Visual Arts and Music |
|-----------------------------------------------------|-------------------------------------------------------------------|
| 2. Select a Topic: All Addition                     | Subtraction Multiplication Division More -                        |
| 3. Select a Grade: Pre-school Reception Year 1 Ye   | aar 2 Year 3 Year 4 Year 5 Year 6 Year 7 Mixed Years              |

Fig. 2 Example of filters being chosen

This presents the teacher lists to assign to a pupil, group or class.

For subtraction at this level there are three sets of lessons (called learning pods),

These are:

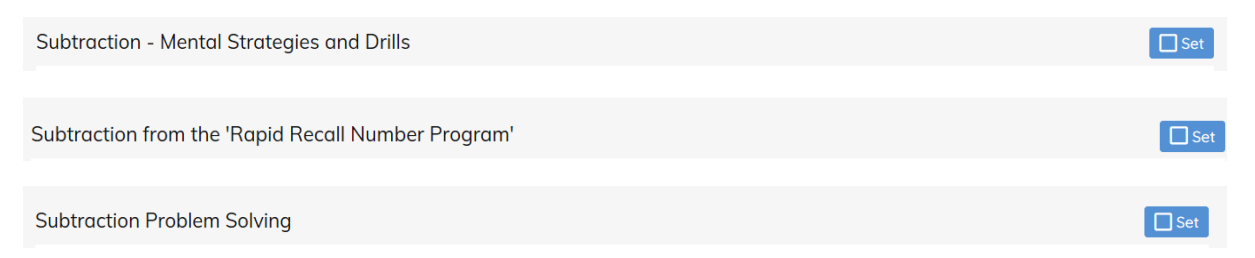

The list of lessons for each heading is given directly below it. For instance if you want 'Subtraction Problem Solving' the list below is shown as:

| Subtraction Problem Solving                    | Set |
|------------------------------------------------|-----|
| Subtraction and addition (problem solving)     | ~   |
| Subtracting multiples of 100 (problem solving) | ~   |
| Subtracting multiples of 10 (problem solving)  | ~   |
| Subtracting 10 (problem solving)               | ~   |
| Subtracting 20 (problem solving)               | ~   |
| Subtracting 30 (problem solving)               | ~   |
| Subtracting 40 (problem solving)               | ~   |
| Subtracting 50 (problem solving)               | ~   |
| Subtraction (two step problem solving)         | ~   |

### Fig.3 Lesson List

If you wanted to view the online exercise, simply click on the name of that lesson to view it and any other resource (i.e. printable worksheet).

|                                                                                                    | n Problem S                                                                                                    | solving                                       |              | Set         |
|----------------------------------------------------------------------------------------------------|----------------------------------------------------------------------------------------------------|-----------------------------------------------|--------------|-------------|
| Subtractio                                                                                                    | n and additi                                                                                                    | on (problem solving)                          |              | ×           |
| Subtractin                                                                                                    | g multiples d                                                                                                    | of 100 (problem solving)                      |              | ×           |
| Subtractin                                                                                                    | g multiples o                                                                                                    | of 10 (problem solving)                       |              | /           |
| OR STUDE                                                                                                    | NTS                                                                                                    |                                               |              |             |
| False day before                                                                                                    | Ĩ                                                                                                    | Subtracting multiples of 10 (problem solving) | 0% Attempted | 😎 Practice  |
|                                                                                                    |                                                                                                    |                                               |              |             |
|                                                                                                    |                                                                                                    |                                               |              |             |
|                                                                                                    | IERS                                                                                                    | Subtracting multiples of 10 (problem solving) | 0% Attempted | 🔒 Printable |
| OR TEACH                                                                                                    | IERS                                                                                                    | Subtracting multiples of 10 (problem solving) | 0% Attempted | 🖨 Printable |
| COR TEACH   Settextion   Settextion   Settextion   Settextion   Settextion   Settextion   Settextion   Settextion   Settextion   Settextion   Settextion   Settextion                                                                                                    | Image: Section 1   Image: Section 2   Image: Section 2   Image: Se | Subtracting multiples of 10 (problem solving) | 0% Attempted | 🖨 Printable |
| Solar TEACH                                                                                                    | Are:   2 % %   2 % %   3 % %   4 % %   4 % %   1 % %   1 % %   1 % %                                                                                                    | Subtracting multiples of 10 (problem solving) | 0% Attempted | 🖨 Printable |
| COR TEACH                                                                                                    | Image: Section 1 0.00000000000000000000000000000000000                                                                                                    | Subtracting multiples of 10 (problem solving) | 0% Attempted | 🖶 Printable |
| COR TEACH                                                                                                    | MARKEN AND AND AND AND AND AND AND AND AND AN                                                                                                    | Subtracting multiples of 10 (problem solving) | 0% Attempted | 🖨 Printable |
| COR TEACH                                                                                                    | br 4.0.   4.0. 3.0.   3.0. 4.0.   4.0. 4.0.   1.0. 0.0.   1.0. 0.0.   1.0. 0.0.   1.0. 0.0.   1.0. 0.0.   1.0. 0.0.   1.0. 0.0.   1.0. 0.0.                                                                                                    | Subtracting multiples of 10 (problem solving) | 0% Attempted | 🖶 Printable |
| COR TEACH                                                                                                    | EERS                                                                                                    | Subtracting multiples of 10 (problem solving) | 0% Attempted | 🖨 Printable |
| OR TEACH   Status   1 - 0   1 - 0   1 - 0   1 - 0   1 - 0   1 - 0   1 - 0   1 - 0   1 - 0   1 - 0   1 - 0   1 - 0   1 - 0   1 - 0   1 - 0   1 - 0   1 - 0   1 - 0   1 - 0   1 - 0   1 - 0   1 - 0   1 - 0   1 - 0   1 - 0   1 - 0   1 - 0   1 - 0   1 - 0   1 - 0   1 - 0   1 - 0   1 - 0   1 - 0   1 - 0   1 - 0   1 - 0   1 - 0   1 - 0   1 - 0   1 - 0   1 - 0   1 - 0   1 - 0   1 - 0   1 - 0   1 - | EERS                                                                                                    | Subtracting multiples of 10 (problem solving) | 0% Attempted | 🖶 Printable |

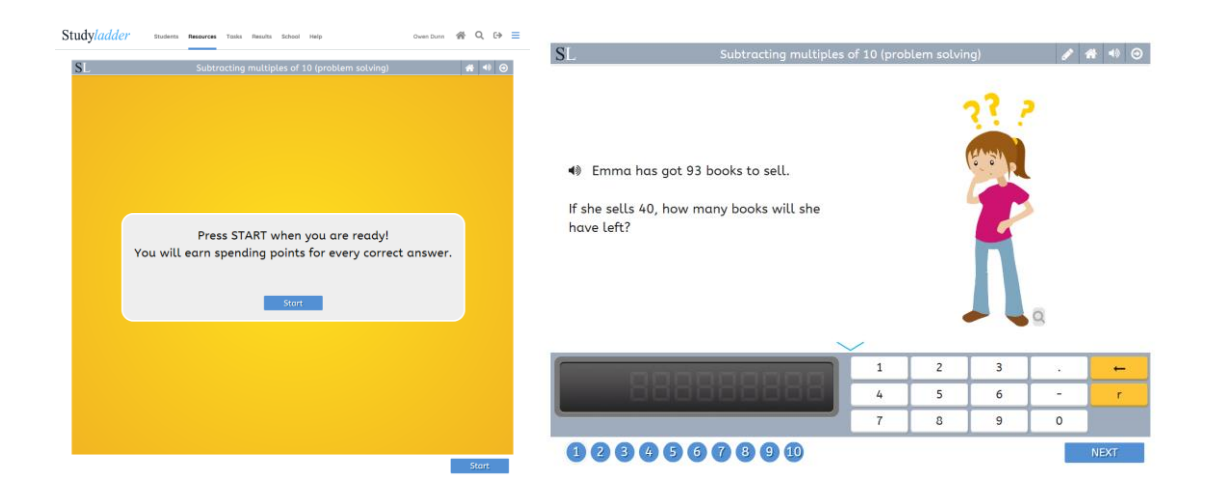

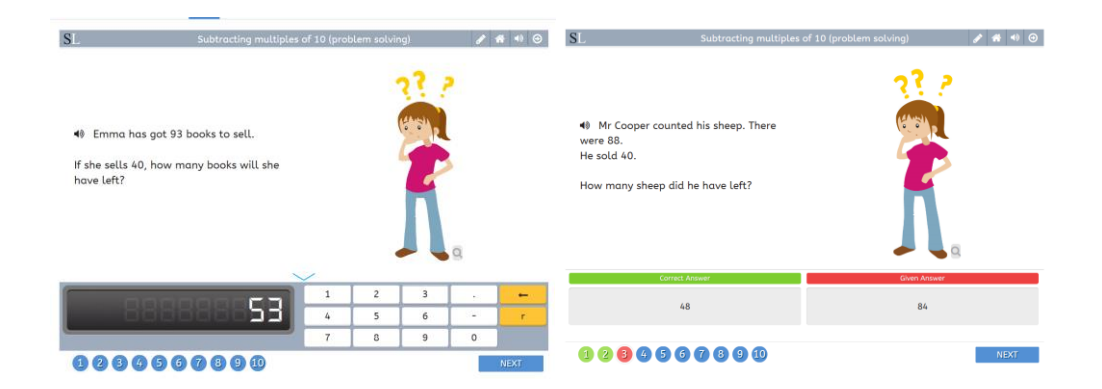

| Subtraction                                                        |                             | Name:                                                                                              |
|--------------------------------------------------------------------|-----------------------------|----------------------------------------------------------------------------------------------------|
| Warm Up                                                            |                             |                                                                                                    |
| 1) 72-50=                                                          | 4) 41-30=                   | 7) 98-50=                                                                                          |
| 2) 43-20=                                                          | 5) 96 - 50 =                | 8) 86-40=                                                                                          |
| 3) 57-40=                                                          | 6) 67-40=                   | 9) 68 - 30 =                                                                                       |
| 1) Joanne had 88 sweets. She<br>How many sweets did Joanne h       | gave away 50.<br>nave left? | 6) 95 horses were in a paddock. 50 horses were taken out. How many horses were now in the paddock? |
| 2) Lin made 47 pies. She sold 20. How many pies did Lin have left? |                             | 7) Joan grew 73 seedlings. She sold 40. How many seedlings did Joan have left?                     |
|                                                                    |                             |                                                                                                    |

Each pupils work will be recorded against their profile.

To assign a set of lessons simply click the class and

| Create Individual Learning Programs for your students using PODS                                                    |
|----------------------------------------------------------------------------------------------------|
| Set work for: Primary 4 Group 1 👻                                                                                   |
| Resources<br>Select an option from each of the filters below.                                                       |
| 1. Select a Subject: 🗊 Mathematics 📓 English 🧶 Science 📮 ICT 🚯 Health, Safety & Citizenship 🔞 Visual Arts and Music |
| 2. Select a Topic: All Addition Subtraction Multiplication Division More -                                          |
| 3. Select a Grade: Pre-school Reception Year 1 Year 2 Year 3 Year 4 Year 5 Year 6 Year 7 Mixed Years                |

Then click the Set checkbox to the right of the Pod heading.

Subtraction Problem Solving

🖌 Set

For fuller advice please refer to the notes within the program. The online tasks will also work on iPads and other tablet devices.